## 来访预约操作手册—来访者篇

欢迎使用来访预约功能,如果您是来访者,请关注福建船政交通职业学院微信公众号、或者 扫下方的二维码**并关注**方可进行预约。 1.使用手机微信或浏览器扫描二维码

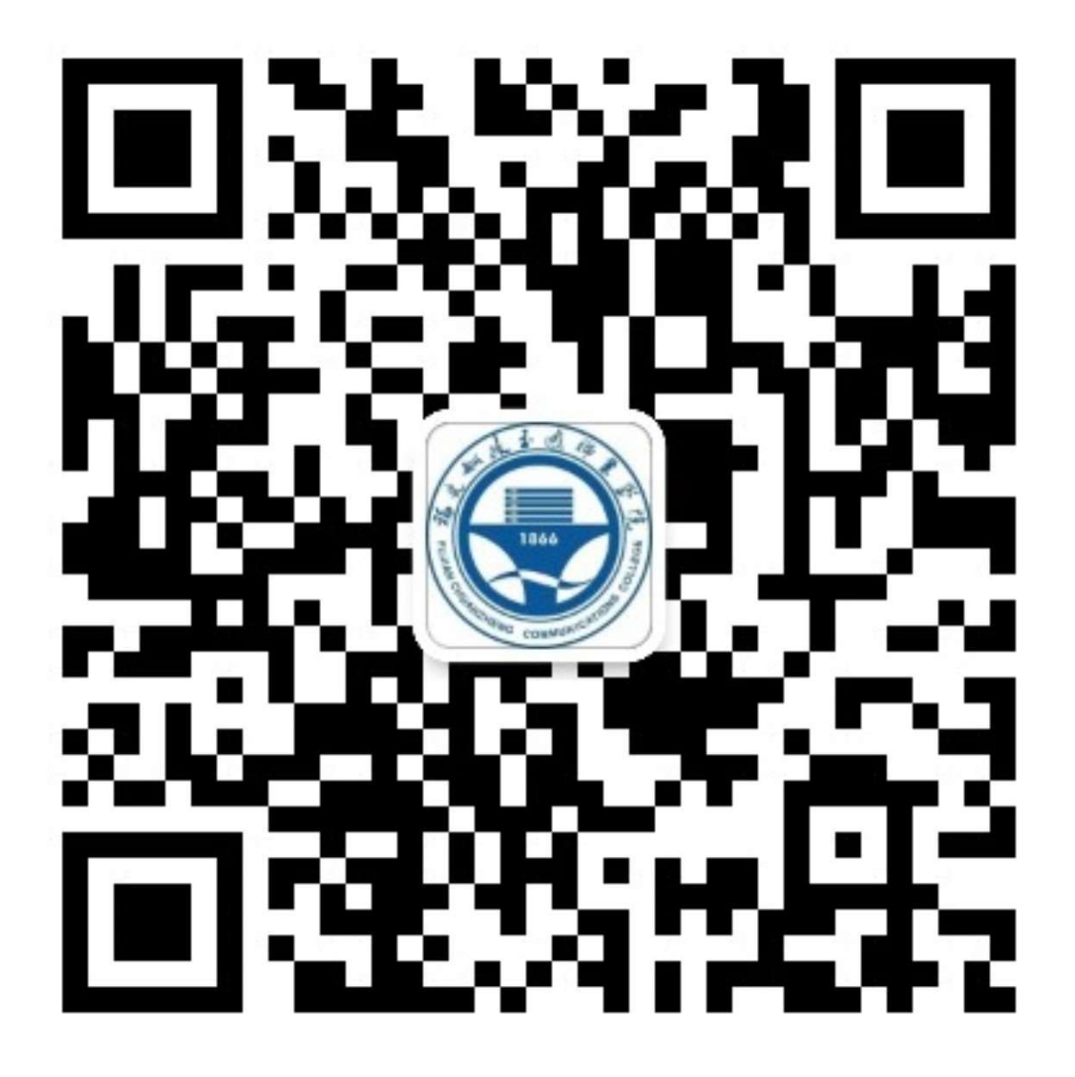

2.成功关注以后,请在正下方菜单中选择:"校园服务",在弹出菜单中选择"来访预约"

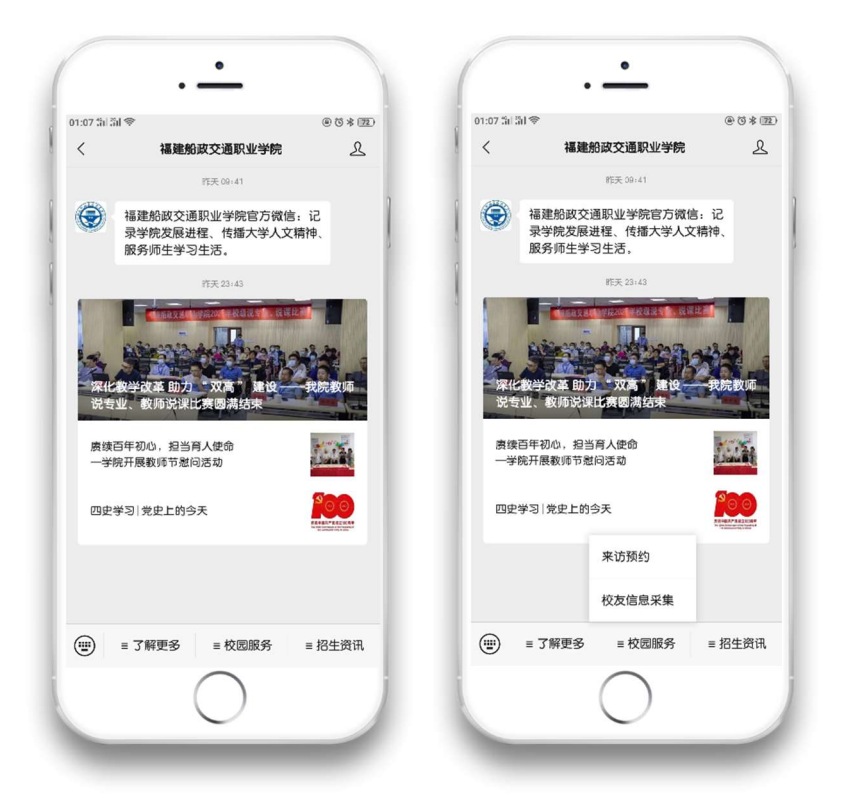

首页分为:我的预约和预约申请

## 1.我的预约:

用来查看预约审核情况,对于已审核通过的记录,可以通过点击列表,选择预约的申请点击 查看二维码。出示二维码让保安扫码放行,即可进入学校或点击闸机码,在闸机上扫码即可 进出学校。

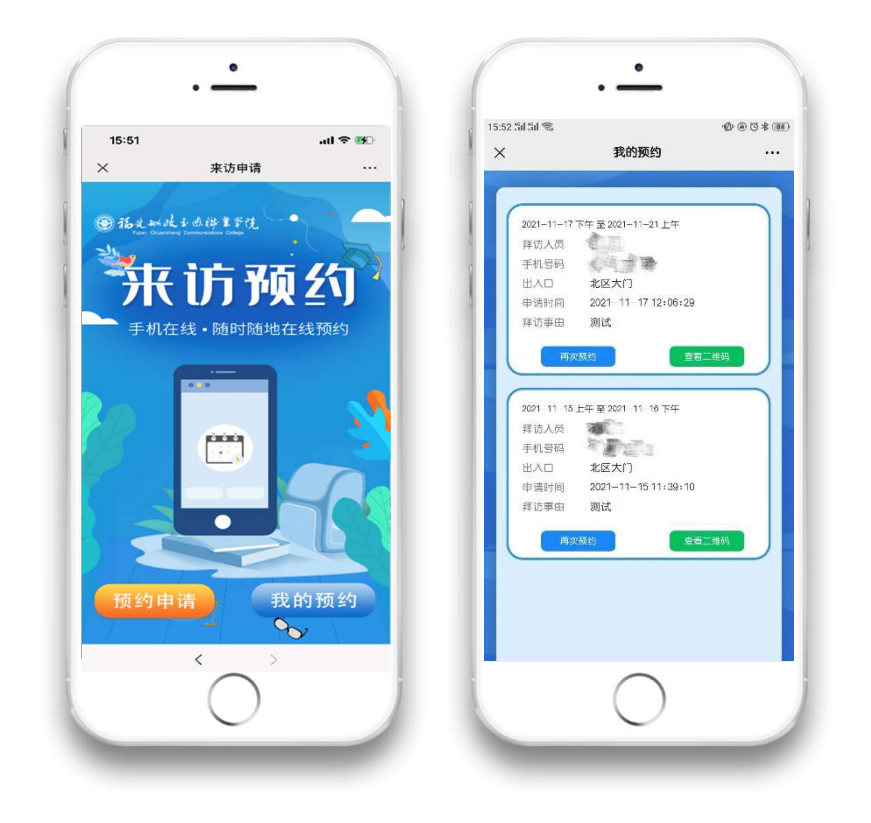

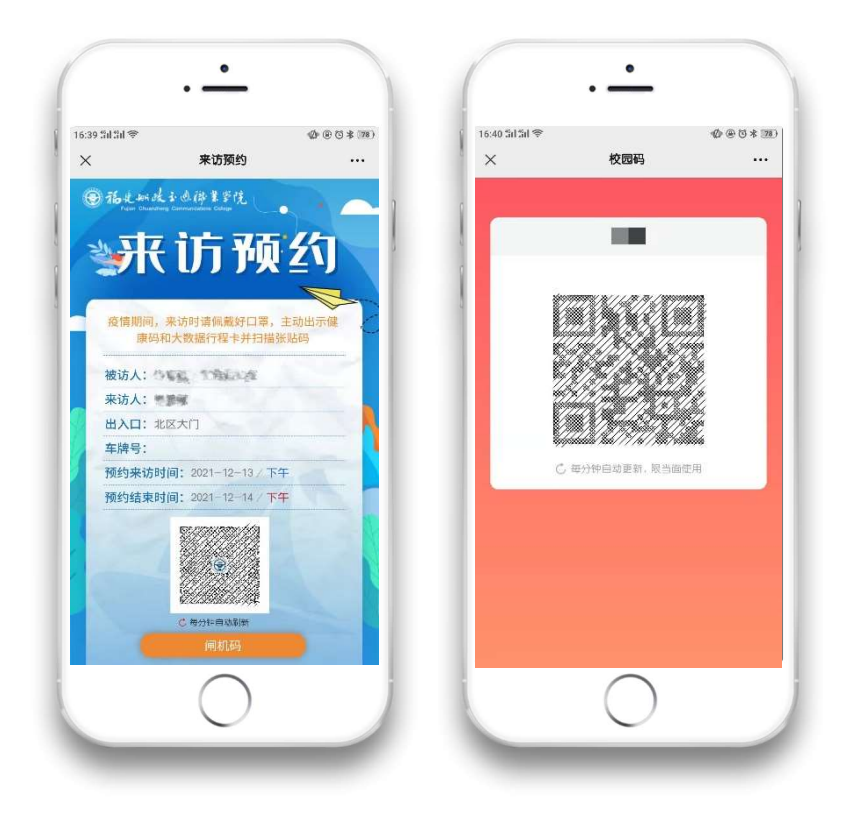

## 2.预约申请:

填写来访信息时,需填写拜访者姓名,手机号码(可直接复制粘贴手机联系人的号码)、来访者信息、健康码(需要显示全名)、行程码、当前个人头像、联系电话、身份证信息,以及 在疫情承诺上打勾。如果有随行人员,请点击添加同行人处的"+号"进行添加。成功后点 击"我的预约"可查当前审核情况。

| 17:07 Sil Sil 📚                       | Ø @ O * 125) | 17:07 Sil Sil 😤 | Ø @ 0 :    | \$ (Z |
|---------------------------------------|--------------|-----------------|------------|-------|
| ※ 来访申请                                | •••          | ×               | 来访申请       |       |
| · · · · · · · · · · · · · · · · · · · | 戦事種結果        | 来访人信            |            |       |
| •拜访人员                                 | 直接当          | 中请人员            | 清填写        | )     |
| (手机客码                                 | 请追骂          | 申请人照片           | 0          |       |
|                                       | 清选择          |                 |            | J     |
| •拜访开始时间                               | 请选择          | 中请人健康码          |            |       |
| •拜访结束时间                               | 请选择          |                 |            |       |
| •拜访事由                                 |              |                 |            | 1     |
| 请填写                                   |              | ·申请人行程码         |            |       |
|                                       | 0.50         |                 |            |       |
| <u> </u>                              | 2 2          |                 |            |       |
| $\bigcirc$                            |              |                 | $\bigcirc$ | 1     |

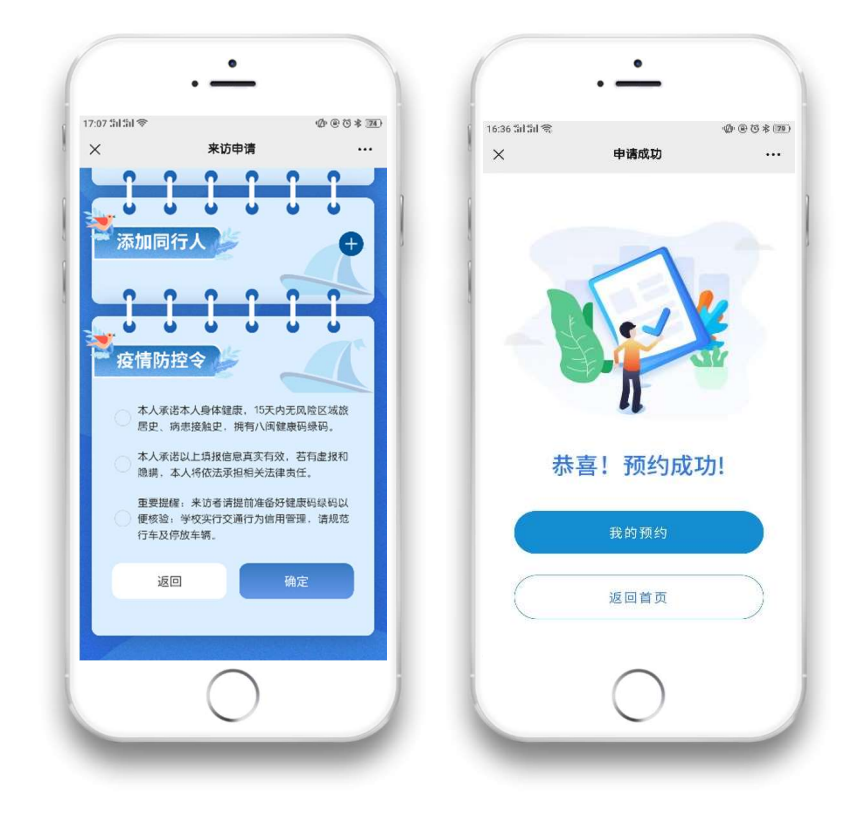